## 広島県立文書館データベースシステム 横断検索利用ガイド

(令和3年3月1日現在)

1 横断検索画面(簡易表示)

| 広島県立文                                                                                                    | 書館データベースシステム                                                                                                    |                                         |
|----------------------------------------------------------------------------------------------------|----------------------------------------------------------------------------------------------------|-----------------------------------------|
| 広島県立文書館HP システム概要 利用ガイ                                                                                                    | 3                                                                                                    | <u>top</u>                              |
| リング集<br>広島県立文書館(もんじょかん)の利用案内<br>【収蔵資料の概要】<br>行政支書<br>行政支書<br>行政資料<br>古文書<br>提型資料<br>新聞資料<br><u>各理資料</u><br>全理資料<br>・ 年素(PDRD)はたちろ | <ul> <li>収蔵資料の目録検索とデジタル画像(一部の資料)の閲覧ができます。</li> <li>このページでは、登録されているデータベースの横断検索ができます。</li> <li>詳しく検索したい場合は、データベース名をクリックしてください。</li> <li>資料によっては利用が制限されたり、閲覧などの準備に日数を要する場合があります。</li> <li>本私たちはかけがえのない歴史資料を未来へ伝えます~</li> <li>①</li> <li>ご</li> <li>ご</li> <li>ご</li> <li>ご</li> <li>ご</li> <li>ご</li> <li>ご</li> <li>ご</li> <li>(広島県鉄道</li> <li>検索のリア</li> </ul> | EVERAL DECA                             |
|                                                                                                    | <ul> <li>✓ 登録テータベース件数 8件 <u>より詳細な情報をみる</u></li> <li>※ 行政文書(簿冊)データベース</li> <li>※ 「行政文書(件名)データベース</li> <li>※ 原道達類データベース</li> <li>※ 原通達類データベース</li> <li>※ 原通達類データベース</li> <li>※ 原通達第データベース</li> <li>※ 原通達第データベース</li> <li>※ 原通達第データベース</li> <li>※ 原通達第データベース</li> <li>※ 原通達第データベース</li> <li>※ 原通達第データベース</li> <li>※ 原通ごのでのでのでは、</li> </ul>                       | ☑ <u>文書群データペース</u><br>☑ <u>県報データペース</u> |

- 8つのデータベースを対象として、キーワードによる簡易検索を行います。キーワードと
   キーワードの間にスペースを入れると、and検索ができます。
  - ・「検索」ボタン・・・検索を実行します
  - ・「クリア」ボタン・・・入力したキーワードを消去します
- ② 初期画面では全てのデータベースにチェックが入っていますが、チェックを外して検索対象とするデータベースを絞り込むこともできます。また、各データベース名をクリックすると、個別検索画面が開きます。

## 2 検索結果一覧画面

| 広島県立文書館データベースシステム                                                                                                    |                                                  |
|----------------------------------------------------------------------------------------------------|--------------------------------------------------|
| 広島県立文書館HP システム概要 利用ガイド<br>▼ 一覧 ≪ く → ≫ 1/2 ▼ 表示: 50 ▼ 表示順: 夏順 ▼ 指定対し                                                                                                    | <u>TOP</u> · · · · · · · · · · · · · · · · · · · |
| ·覧<br>·覧<br>·覧+詳細<br><b>食索結果一覧</b> 74件ヒットしました(1 - 50 / 74)                                                                                                    |                                                  |
| 读条件 (広島県 鉄道)<br>行政文書(簿冊)データベース,行政文書(件名)データベース,文書群データベース,収蔵資料データベース,県通達類データベース,県報デ<br>な、県広報写真等データベース                                                                                                    | ータベース,画像データベー                                    |
| No.                                                                                                    | 閲覧票<br>データベース名                                   |
| □ S01, 95, 105, , S38, S40, 1965年, , <u>鉄道整備促進(山陽新幹線建設促進広島県期成同盟会広島県協議会)</u> , 企画室,<br>公開                                                                                                    | 1,<br>行政文書 (簿<br>冊) データベー<br>ス                   |
| □ 2 S01 , 2000 , 161 , , S44 , S44 , 1969年 , , <u>鉄道整備促進(山陽新幹線建設促進期成会・六府県協力会及び広島県山陽新幹線</u><br><u>促進協力会)</u> , 企画課 , 1 , 要審査                                                                                                    | 建設 行政文書(簿 冊)データベー ス                              |
| 3 05」尾道市 , 199411 , 広島県尾道市 , <u>朝井柾善氏収集文書</u> , あさいまさよし , 3点 ,                                                                                                    | 文書群データ<br>ベース                                    |
| 4 04_三原市 , 201201 , 広島県御調郡三原町 , <u>正田家文書</u> , しょうだけもんじょ , 195点 ,                                                                                                    | 文書群データ<br>ベース                                    |
| <ul> <li>B, 13.1, 38, , , 図書, , , , <u>事業誌 備後園都市計画都市高速鉄道 山陽本線・呉線三原駅付近連続立体交差化事業</u></li> <li>5 <u>彩な豊かさと活力を創造する街づくりを目指して一</u>, 広島県・三原市・西日本旅客鉄道株式会社, LDシマケン・ミルニメリョカクデリト** ウカブ*シキが イシャ<br/>広島県・三原市・西日本旅客鉄道株式会社, , 1996.4, , , , , , 31cm, , , ,</li> </ul> | <u>一多</u><br>収蔵資料データ<br>ベース                      |
| B, 03.2, 70-31, , , 図書, , , , 中国山地の鉄道 一海と山をつないで一〔広島県歴史民俗資料館平成23年度秋の特別                                                                                                    | <u>  企画</u><br>Ucm , 収蔵資料データ                     |

① 一覧の表示件数や表示順をプルダウンメニューで選択できます。

・表示・・・50, 100, 200件のいずれかに切り替えることができます。

・表示順・・・タイトル順にソートすることができます(初期表示は「指定なし」)。

- ② ヒットした資料の簡易情報の一覧を表示します。表題のリンクをクリックすると、詳細画
   面(「3 詳細画面」参照)へ移動します。
- ③ それぞれの資料が属するデータベース名を表示しています。
- ④ プルダウンメニューで「一覧+詳細」表示に切り替えることができます。

## 3 詳細画面

表題やデータベース名、資料の詳細情報が表示されます。

|   | 戊                             | <b>、島県立文書館データベースシステム</b>          |      |            |    |
|---|-------------------------------|-----------------------------------|------|------------|----|
|   | 広島県立文書館HP                     | システム概要 利用ガイド                      |      | <u>TOP</u> | •  |
| 1 | < > No. (全                    | 74(#)                             | 検索画面 | 戻る         | 一覧 |
| Ŭ | <b>鉄道整備促進</b><br>行政文書 (簿冊) デー | (山陽新幹線建設促進広島県期成同盟会広島県協議会)<br>タベース |      |            | ^  |
|   | ID                            | 037492                            |      |            |    |
|   | 資料区分                          | 選別収集文書                            |      |            |    |
|   | 登録番号1                         | S01                               |      |            |    |
|   | 登録番号 2                        | 95                                |      |            |    |
|   | 登録番号3                         | 105                               |      |            |    |
|   | 旧登録番号1                        | 01                                |      |            |    |
|   | 旧登録番号 2                       | 75                                |      |            |    |
|   | 旧登録番号3                        | 332                               |      |            |    |
|   | 開始年度                          | S38                               |      |            |    |
|   | 完結年度                          | S40                               |      |            |    |
|   | 完結年度 (西暦)                     | 1965年                             |      |            |    |
|   | 表題                            | 鉄道整備促進(山陽新幹線建設促進広島県期成同盟会広島県協議会)   |      |            |    |
|   | 課名                            | 企画室                               |      |            |    |
|   | シリーズ名                         | 2010_企画                           |      |            |    |
|   | シリーズ番号                        | 2010                              |      |            |    |
|   | 数量                            | 1                                 |      |            |    |
|   | 利用制限区分                        | 公開                                |      |            | ~  |

① 現在表示している資料の検索結果内での番号が表示されます。ボタンをクリックすると次

または前の資料を表示します。

4 閲覧票・複写票を印刷する

検索結果一覧から,選択した資料を閲覧票(文書等閲覧申請書)や複写票(文書等複写 申請書)に印刷することができます。

(1) 検索結果一覧画面

|   |                         |                                        | 広島県立文書館データベースシステム                                                                                                    |                          |   |
|---|-------------------------|----------------------------------------|----------------------------------------------------------------------------------------------------|--------------------------|---|
|   | 広島                      | <u> </u>                               | <u>館HP システム概要 利用ガイド</u>                                                                                                    | <u>top</u>               |   |
|   | •                       | 一覧                                     | ≪ < > ≫ 1/2 → 表示: 50 → 表示順: 昇順 → 指定なし →                                                                                                    | 戻る 検索画面                  |   |
|   | <b>検索</b><br>検索領<br>対象ラ | <b>変結果</b> -<br><sup>条件</sup><br>データベー | - 覧 74件ヒットしました(1 - 50 / 74)<br>(広島県 鉄道)<br>-ス: 行政文書 (薄冊) データベース,行政文書 (件名) データベース,文書群データベース,収蔵資料データベース,県通達類データベース,県報デー/<br>ペース,県広報写真等データベース           | タベース,画像データ<br>覧票 復写票     | ^ |
|   |                         | No.                                    |                                                                                                    | データベース名                  |   |
|   |                         | 1                                      | S01 ,  95 ,  105 ,  ,  S38 ,  S40 ,  1965年 ,  , <u>鉄道整備促進(山陽新幹線建設促進広島県期成同盟会広島県協議会)</u> , 企画室 ,<br>1 , 公開                                             | 行政文書 (簿<br>冊) データベー<br>ス |   |
| 1 |                         | 2                                      | S01 , 2000 , 161 , , S44 , S44 , 1969年 , , <u>鉄道整備促進(山陽新幹線建設促進期成会 · 六府県協力会及び広島県山陽新幹線</u><br>建設促進協力会) , 企画課 , 1 , 要審査                                 | 行政文書(簿<br>冊)データベー<br>ス   |   |
|   |                         | 3                                      | 05_尾道市 , 199411 , 広島県尾道市 , <u>朝井柾善氏収集文書</u> , あさいまさよし , 3点 ,                                                                                         | 文書群データ<br>ベース            |   |
|   |                         | 4                                      | 04_三原市 , 201201 , 広島県御調郡三原町 , <u>正田家文書</u> , しょうだけもんじょ , 195点 ,                                                                                      | 文書群データ<br>ベース            |   |
|   |                         | 5                                      | B , 13.1 , 38 , , , 図書 , , , , <u>事業誌 備後圏都市計画都市高速鉄道 山陽本線・呉線三原駅付近連続立体交差化事業</u><br><u>一多彩な豊かさと活力を創造する街づくりを目指して一</u> , 広島県・三原市・西日本旅客鉄道株式会社 , 1996.4 , , | 収蔵資料データ<br>ベース           |   |

- 閲覧または複写したい資料のチェックボックスをチェックします。一度に30件まで選択で きます。なお、文書群データベースと行政文書(件名)データベースの検索結果は印刷で きないので、チェックボックスがありません。
- ② 「閲覧票」または「複写票」のボタンをクリックします。

## (2)印刷画面

| 様式第 | 4号(第10条関 | 係)                                                 | _   |                    |     |     |    |
|-----|----------|----------------------------------------------------|-----|--------------------|-----|-----|----|
|     |          |                                                    | 承認  | 年 <mark>月</mark> 日 | 令和  | 年 月 | 日  |
| 広   | 自电立文書    | 文書等閲覧申                                             | 請   | ŧ<br>∃             | 令和  | 年   | 月日 |
|     |          |                                                    |     |                    |     |     |    |
|     | 氏 名      |                                                    | 利用券 | 番号                 |     |     |    |
| No. | 登録番号     | 表題                                                 | 冊数  | X                  | : 分 | 貸出  | 返却 |
|     | S01      |                                                    |     |                    |     |     |    |
| 1   | 95       | 鉄道整備促進(山陽新幹線建設促進広島県<br>期成同盟会広島県協議会)                | • 1 |                    |     |     |    |
|     | 105      |                                                    |     |                    |     |     |    |
|     | S01      | <b>统送数</b> 借用准(山限英龄编建3-7月准期合合                      |     |                    |     |     |    |
|     |          | 妖追宝俪/促進 (山陽和軒梛建設促進州成云<br>, 去広目協力 今 5 パ 方 自自山陽东於原津辺 | 1   |                    |     |     |    |
| 2   | 2000     | 促進協力会)                                             |     |                    |     |     |    |

PDF形式で出力されますので、印刷する場合はPDF閲覧ソフト(Adobe Acrobat Reader 等)の印刷機能を利用して印刷してください。閲覧票・複写票とも、1枚に5件ずつ印刷さ れます。